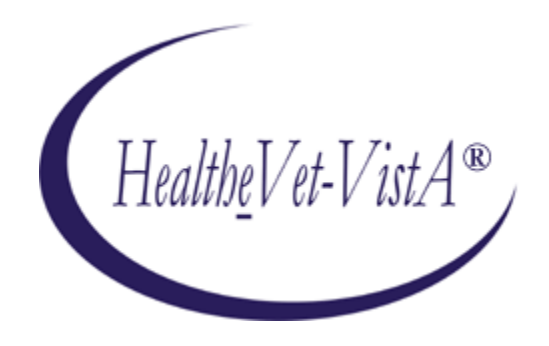

## KERNEL AUTHENTICATION & AUTHORIZATION FOR J2EE (KAAJEE)

## SECURITY SERVICE PROVIDER INTERFACE (SSPI) VERSION 8.0.748

# FOR WEBLOGIC (WL) VERSIONS 12.2 AND HIGHER

# **ROLLBACK GUIDE**

## December 2021

Department of Veterans Affairs Office of Information and Technology Product Development

## **Revision History**

#### **Documentation Revisions**

The following table displays the revision history for this document. Revisions to the documentation are based on patches and new versions released to the field.

| Date    | Description                                                                                                    | Author(s) |
|---------|----------------------------------------------------------------------------------------------------|-----------|
| 12/2021 | Updated software and the installation guide with relation to the KAAJEE SSPI.                                                                                                    | REDACTED  |
|         | Kernel Patch: XU*8.0*748, makes changes the Technical<br>Reference Model (TRM) compliance changes and<br>upgrades/certifications of a KAAJEE SSPI component for the<br>WebLogic 12.2/Java 1.8 and Oracle Relational Database<br>Management System (RDMS), version 19c platform. |           |
| 11/2021 | Second version of this document.                                                                                                    | REDACTED  |

| Table i.  | Documentation | revision  | history |
|-----------|---------------|-----------|---------|
| 1 4810 11 | Boounionation | 101101011 |         |

#### Table of Contents

| KAAJEE SSPI rollback |
|----------------------|
|----------------------|

### List of Figures

No table of figures entries found.

## List of Tables

| Table i. Documentation revision history |
|-----------------------------------------|
| rabio il Documentation revielen metery  |

#### KAAJEE SSPI rollback

1. Locate and Run the setWLSEnv.sh script on the application server

```
[weblogic@vaausappsds801 scripts]$ locate setWLSEnv.sh
/u01/app/oracle/weblogic-server-12.2.1.4/inventory/Templates/wlserver/server/bin
/setWLSEnv.sh
/u01/app/oracle/weblogic-server-12.2.1.4/wlserver/server/bin/setWLSEnv.sh
/u01/wlsdomains/inventory/Templates/wlserver/server/bin/setWLSEnv.sh
/u01/wlsdomains/wlserver/server/bin/setWLSEnv.sh
```

The file is located under the **server/bin** directory by default (Ex: /u01/app/oracle/weblogic-server-12.2.1.4/wlserver/server/bin/setWLSEnv.sh)

2. Run the java weblogic.WLST and pass the required properties file to the deleteDSSSPI.py

#### java weblogic.WLST deleteDSSSPI.py -p createDSSSPI.properties

The script will attempt to remove a datasource as well as the SQLAuthenticationProvider. It will use the same properties file. Upon successful script completion, you will be offered to shutdown an admin server.

- 3. Start the server; Log onto admin console.
- 4. Navigate to the Authentication Directory:
  - a. Select Security Realms under Domain Structure.
  - b. Navigate to the Providers tab, as shown below:
    - Home > Summary of Security Realms > myrealm > Providers > Authentication tab
- 5. Confirm absence of the KaajeeManageableAuthenticator.
  - a. When returned to the Authentication page, select and edit the DefaultAuthenticator Authentication Provider. Ensure that Control Flag is '**REQUIRED**'.
- 6. Restart the admin server, if any changes to the Authentication Providers has been made.
- 7. Verify all Changes Have Taken Place:
  - a. Use the WebLogic console software (i.e., WebLogic Server 10.3.6 Console Login) to navigate to the following locations:
    - Home > Summary of Security Realms > myrealm > Users and Groups (Users tab)
    - Home > Summary of Security Realms > myrealm > Users and Groups (Groups tab)
      - Confirm absense of application-level users retrieved by the KaajeeManageableAuthenticator